# 如何设置超级图库服务器软件为

# Windows 服务

北京蓝码动力软件科技有限公司 2015-10-21

http://www.xcoolsoft.com

## 1. 概述

超级图库服务软件设置中的"开机启动"项是在登录 Windows 系统进入到操作界面的时候才会开始自动运行服务器软件。

| ┌服务器启动信息    |  |
|-------------|--|
| □ 开机自动启动服务器 |  |

#### 设置中的开机启动

有些用户使用完服务器后习惯把电脑账号注销,超级图库服务器会因此停止工作,用户 此时就不能访问图库了;

此外当服务器遇到某些意外,如电压不稳导致的重启服务器,此时管理员如果没有发现 该情况,导致服务器停在 Windows 登录界面,那么超级图库服务器也是不会自动运行 的,也就说客户不能访问图库。

如果把超级图库服务器软件设置为 Windows 服务,则上述问题都可以解决,因为只要 启动了 Windows 系统,设置成自动启动的服务就会启动,不用登录系统进入操作界面。

### 2. 设置

我们专门为客户编写了一个小工具,使用这个小工具可以直接设置超级图库服务器为 Windows 服务,方便客户安装。

### 2.1. 第一步: 解压路径

该工具的压缩包名称为: RunAsService.rar,把该压缩包进行解压(推荐解压到与超级图 库服务器同一级文件夹),如图所示:

| 名称                      | 修改日期             | 类型  |
|-------------------------|------------------|-----|
| ]]} RunAsService 小工具    | 2015/10/19 17:31 | 文件夹 |
| 퉬 SuperLib Client 🛛 客户端 | 2015/10/19 14:30 | 文件夹 |
| 퉬 SuperLib Console  控制台 | 2015/10/19 8:39  | 文件夹 |
| 퉬 SuperLib Server 🛛 服务器 | 2015/10/19 8:11  | 文件夹 |

第一步

# 2.2. 第二步: 解压文件夹

解压出来后会有四个文件,如图所示:

| 🚜 InstallSuperLibAsService.exe | 2014/8/20 17:58 | 应用程序        | 89 KB |
|--------------------------------|-----------------|-------------|-------|
| 💷 instsrv.exe                  | 2003/4/18 18:05 | 应用程序        | 32 KB |
| 🚳 s.bat                        | 2014/8/20 17:48 | Windows 批处理 | 1 KB  |
| srvany.exe                     | 2003/4/18 18:06 | 应用程序        | 8 KB  |

第二步

# 2.3. 第三步:运行小工具

运行"InstallSuperLibAsService.exe"程序(运行时以管理员身份运行),跳出小工具的 界面,如图所示:

| 🔒 将SuperLi  | ib Server设置为服务  | ×  |
|-------------|-----------------|----|
| SuperLib Se | erver.exe文件路径:  |    |
|             |                 | 浏览 |
| 服务名称        | SuperLibAutoRun |    |
|             | 设置为服务           | 取消 |

第三步

# 2.4. 第四步:选择路径

选择超级图库服务器软件的运行程序的绝对路径(本例中的"SuperLibServer.exe"文件路径为: D:\超级图库管理软件\SuperLib Server\SuperLibServer.exe),服务名称默认为 "SuperLibAutoRun"如图所示:

| 🔒 将SuperLi  | ib Server设置为服务                                  |
|-------------|-------------------------------------------------|
|             |                                                 |
| SuperLib Se | erver.exe文件路径:                                  |
| 吸图库管理       | 软件\SuperLib Server\SuperLibServer.exe 浏览        |
|             | Cupari it AutoPup                               |
| 服务名称        | SuperLibAutokun                                 |
|             |                                                 |
|             | し しょう しょう ひょう ひょう ひょう ひょう ひょう ひょう ひょう ひょう ひょう ひ |
|             |                                                 |

第四步

填写好信息后,点击设置为服务,即可完成设置,小工具会自动将超级图库服务器设置为 Windows 服务。

# 2.5. 第五步: 360 卫士提醒(如果没有安装 360 的用户可跳过此步骤)

如果安装有 360 卫士软件的用户则会跳出 360 卫士的提醒弹窗,如图所示:

| .€ 360提醒您                                                       | 误报反馈                                                    | ×        |
|-----------------------------------------------------------------|---------------------------------------------------------|----------|
| 注册表防护<br>有程序正在修改服务启动                                            | 动程序                                                     |          |
| 此项指定的程序将会被系统自动运行。木马<br>脑。正常软件极少会修改。如果您不认识此                      | 5、病毒通常会以此来自启动入侵电<br>7程序,请阻止。                            | <b>A</b> |
| <b>风险程序: 🦓</b> D:\超级图库管理软件\Rur<br>\InstallSuperLibAsService.exe | AsService                                               | =        |
| 目标:HKEY_LOCAL_MACHINE\SYSTEM<br>\SUPERLIBAUTORUN\PARAMETERS\[A  | \CurrentControlSet\SERVICES<br>pplication]\[D:\超级图库管理软件 | •        |
| □ 不再提醒                                                          | 阻止本次操作 (29) 💙 更多                                        | *        |

第五步

此时点击更多的下拉箭头,选择"允许本次操作",如图所示:

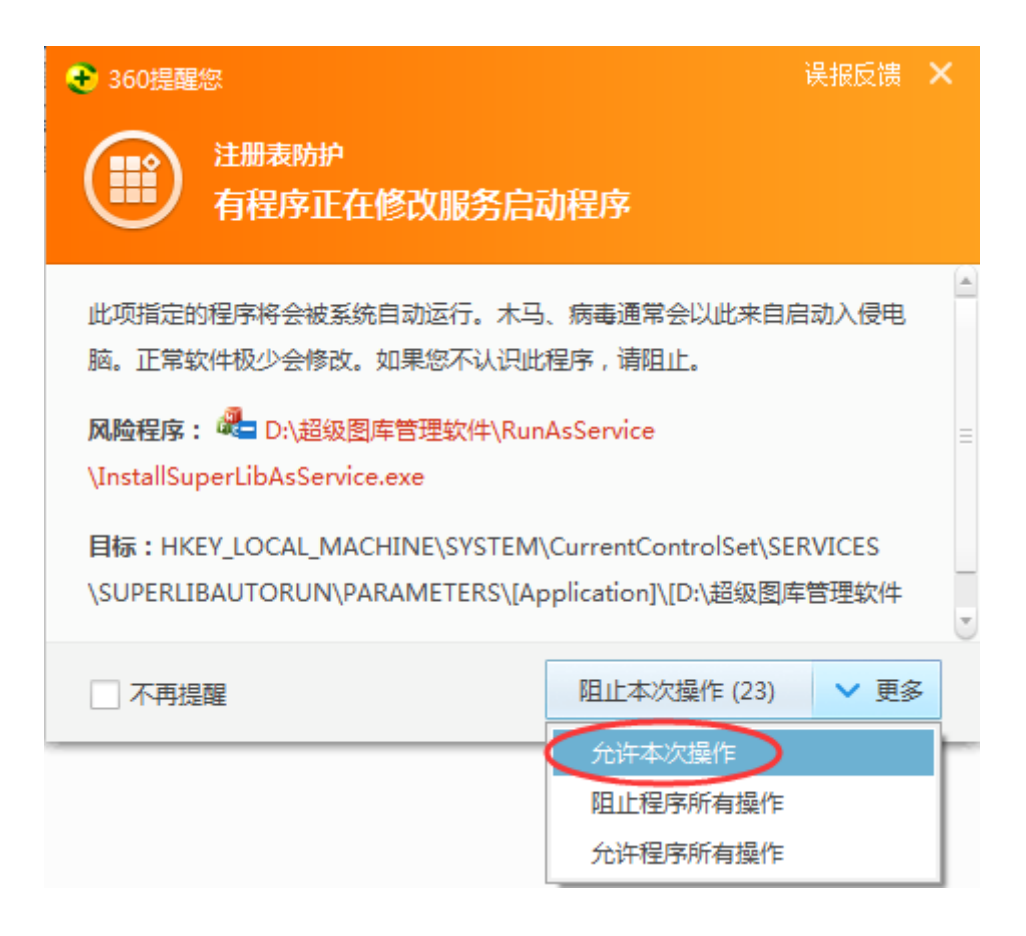

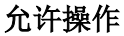

即可完成操作,成功后会跳出"实行成功"的消息框,如图所示:

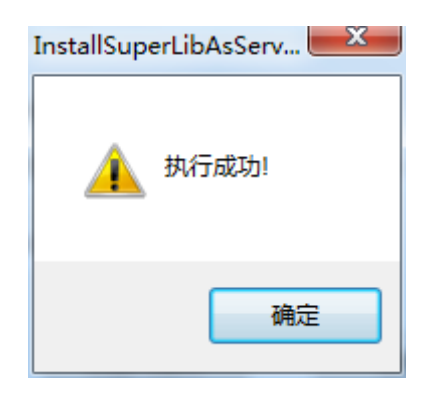

消息框

从下次开机开始,超级图库服务器就会变成服务启动。

# 3. 查看超级图库服务器服务

※注意:变成服务启动后,超级图库服务器的图标将不会在任务栏显示出来,所以如果 您看到任务栏中没有超级图库服务器的图标,不用手工去运行超级图库服务器软件。

右键点击打开"我的电脑"菜单,选择管理,如图所示:

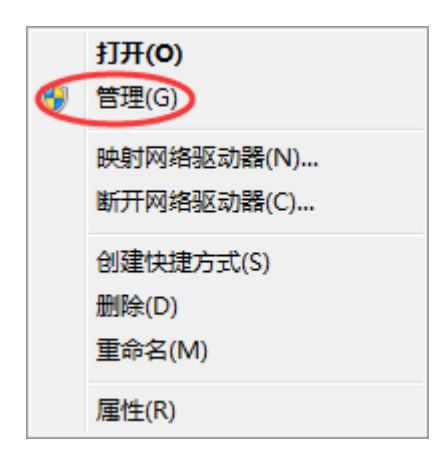

在弹出的窗口中打开"服务和应用程序"鼠标双击"服务",如图所示:

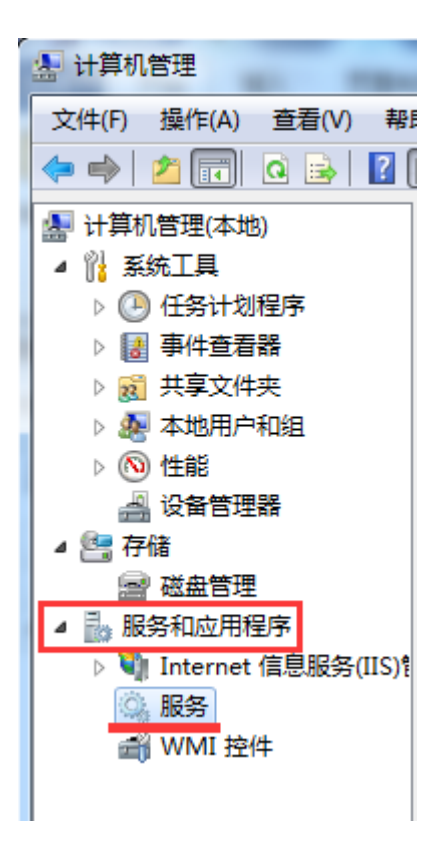

找到超级图库服务器的服务名称(本例中设置为"SuperLibAutoRun"服务名),查看状态是否已启动,启动则表示超级图库服务器正常运行,如图所示:

| ♀ 服务                     |                   |     |     |      |      |
|--------------------------|-------------------|-----|-----|------|------|
| SuperLibAutoRun          | 名称                | 描述  | 状态  | 启动类型 | 登录为  |
| 停止此服务<br>暂停此服务<br>重启动此服务 | 🔅 SuperLibAutoRun |     | 已启动 | 自动   | 本地系统 |
|                          | 🍓 SwitchBoard     |     |     | 手动   | 本地系统 |
|                          | 鵒 SynTPEnh Caller |     | 已启动 | 自动   | 本地系统 |
|                          | 🎑 System Event N  | 监视… | 已启动 | 自动   | 本地系统 |

本文至此结束,感谢阅读。